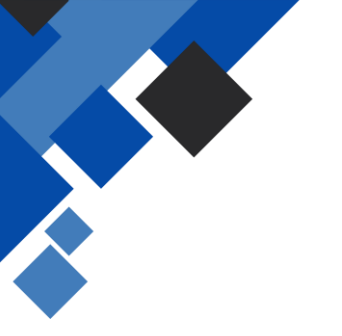

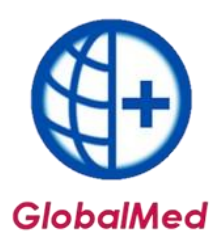

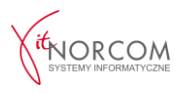

# Zarządzanie hasłami do programu GlobalMed oraz portalu eZWM

### 1. Hasło do GlobalMed ustawiania/zmiana

Hasło do programu GlobalMed nie wymaga zmiany i można korzystać z jednego hasła, które zostało ustalone podczas aktywacji programu. Jest to hasło używane do logowania się do aplikacji.

|    |                                       | -  |
|----|---------------------------------------|----|
|    | ADMIN                                 | l. |
| 10 | URSZULA                               |    |
|    |                                       |    |
|    |                                       |    |
|    |                                       |    |
|    |                                       |    |
|    |                                       | ļ  |
|    |                                       |    |
|    |                                       |    |
|    |                                       |    |
|    |                                       |    |
|    |                                       |    |
| ¢  | , , , , , , , , , , , , , , , , , , , |    |

Istnieje możliwość zmiany hasła w dowolnym momencie. Hasło dla każdego użytkownika może zostać zmienione z poziomu uprawnień Administratora. Użytkownik, posiadający odpowiednie uprawnienia, może edytować jedynie swoje dane.

Aby zmienić hasło do programu GlobalMed, należy wybrać zakładkę "Zmień hasło GlobalMed" lub przejść do zakładki **Administrator -> Lista użytkowników GlobalMed**. Następnie należy wybrać z listy użytkownika, dla którego chcemy zaktualizować hasło, i kliknąć "Popraw F4".

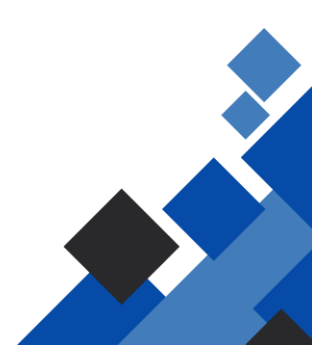

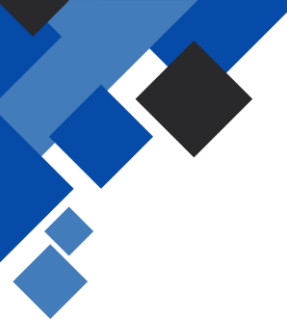

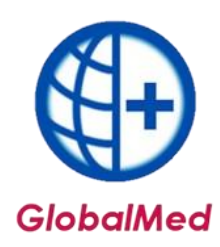

Dane świadczeniodawcy

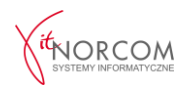

| G<br>W<br>Pu<br>U<br>Li<br>Li<br>Li<br>Pu      | eneruj plik rejestracyjny<br>/czytaj plik licencji<br>obierz plik licencji<br>/yrejestruj świadczeniodawcę<br>ista świadczeniodawców<br>ejestracja obcych oddziałów NFZ<br>ista użytkowników GlobalMed<br>rzeloguj użytkownika GlobalMed | Zn                   | niana hasła użytkownika GlobalMed X Proszę wprowadzić dane Obecne hasło: Nowe hasło: Powtórzone hasło:                                   |
|------------------------------------------------|----------------------------------------------------------------------------------------------------|----------------------|----------------------------------------------------------------------------------------------------|
| Z                                              | mień hasło GlobalMed<br>mień hasło użytkownika cZWM<br>omunikaty                                                                                                    |                      | QK Anuluj                                                                                                    |
| Z                                              | akończ pracę                                                                                                    |                      |                                                                                                    |
| ec Lista użytkowników<br>za<br>Status: Wszyscy |                                                                                                    |                      | - = x                                                                                                    |
| ADMINISTRATOR<br>BIAŁC                         | Imię<br>DANYCH<br>JUST                                                                                                    | Login<br>ADMIN<br>JL |                                                                                                    |
|                                                |                                                                                                    |                      | Login:     NOWY       Imię:     NOWY       Nazwisko:     TESTOWY       Hasło:     •••••       Powtórzone hasło:     •••••       Aktywny: |
|                                                | V  <br>Podglad [F3] Popraw [F4]                                                                                                    | 1                    | Logowanie do eZWM<br>Nazwa uzytkownika loginezwm<br>Hasło: hasłoczwm                                                                     |

**WAŻNE!** Zmiana hasła do programu GlobalMed nie oznacza zmiany hasła do portalu eZWM.

## 2. Hasło do eZWM- ustawienia/zmiana

1. Zmiana hasła eZWM wymuszona jego wygaśnięciem.

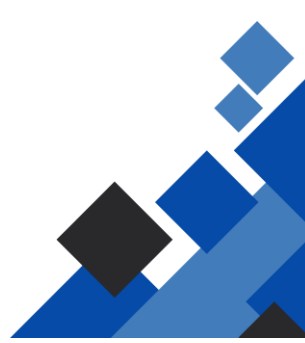

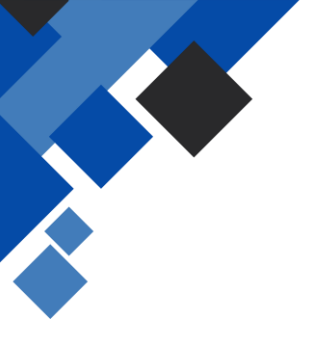

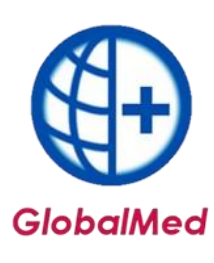

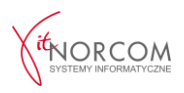

| Globalzp | 0                                                                      | × |
|----------|------------------------------------------------------------------------|---|
| ×        | Błąd logowania do eZWM - nieprawidłowa nazwa<br>użytkownika lub hasło. |   |
|          | ОК                                                                     |   |

NFZ wymaga zmiany hasła do portalu eZWM co 30 dni.

Po zmianie hasła na stronie NFZ, konieczna jest aktualizacja w programie GlobalMed. Aby to zrobić, należy przejść do zakładki: **Narzędzia główne -> Dane użytkownika** w programie GlobalMed.

Klikając odpowiednią ikonę, można zweryfikować, jakie hasło jest obecnie zapisane, oraz zaktualizować je, jeżeli jest nieaktualne.

|            | Karta użytkownika - p | ooprawianie              | ×  |
|------------|-----------------------|--------------------------|----|
|            | Logowanie do Glob     | al                       |    |
| Deer       | Login:                | UŻYTKOWNIK 1             |    |
| Dane       | Imię:                 | IMIĘ                     |    |
| zytkownika | Nazwisko:             | NAZWISKO                 |    |
|            | Hasło:                | ••••                     |    |
|            | Powtórzone hasło      |                          |    |
|            | Aktywny:              | V                        |    |
|            | Logowanie do eZWI     | M                        |    |
|            | Nazwa uzytkownika     | ezwm                     |    |
|            | Hasło:                | haslo_ezwm/1raz_na_30dni |    |
|            | <u></u>               |                          | uj |

Klikając odpowiednią ikonę, można zweryfikować, jakie hasło jest obecnie zapisane, oraz zaktualizować je, jeżeli jest nieaktualne.

| Hasło: hasłoczwm | Nazwa uzytkownika | loginezwm |         | 2   |
|------------------|-------------------|-----------|---------|-----|
| Summe            | Hasło:            | hasłoezwm |         | 50- |
|                  |                   |           | (Summe) |     |

**WAŻNE!** Hasło musi zawierać dużą i małą literę, cyfrę oraz znak specjalny, np. Wojtek#123, Wiosna123!, B@lon55.

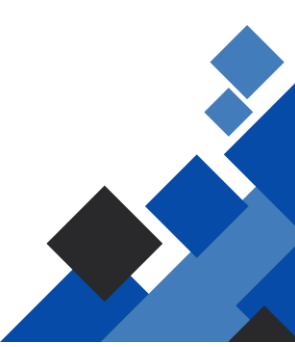

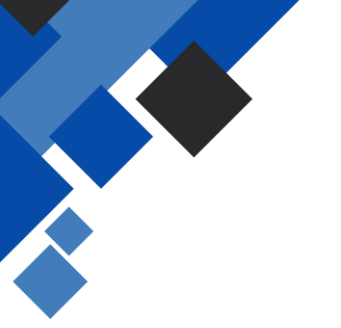

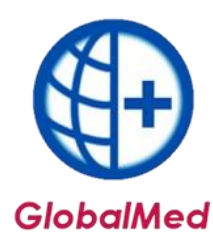

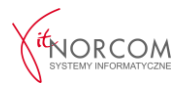

Poprawność wpisanych danych można zweryfikować poprzez przycisk "Weryfikuj". Jeśli dane zostały poprawnie wprowadzone, pojawi się komunikat potwierdzający.

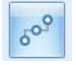

| Nazwisko:<br>Praca w toku | SZIMENDEKA                    |  |
|---------------------------|-------------------------------|--|
| $\bigcirc$                | Dane logowania są prawidłowe. |  |
| $(\mathbf{j})$            | Dane logowania są prawidłowe. |  |

Jeżeli podczas dodawania zlecenia pojawi się okno do wprowadzenia danych, oznacza to, że uprawnienia są aktualne i prawidłowe.

| <ul> <li>Użyj czytnika Kod kreskowy</li> </ul> |            |   |
|------------------------------------------------|------------|---|
| O Wprowadź ręcznie Numer zlecenia              | 1          |   |
| PESEL/Data urodz.                              |            |   |
| Data pobrania do realizacji                    | 2021-02-17 | • |
|                                                |            |   |

### 2. Zmiana hasła eZWM przed jego wygaśnięciem.

Aby zmienić hasło przed jego wygaśnięciem, należy przejść do zakładki **Administrator** -> **Zmień hasło użytkownika eZWM**.

| Dane świadczeniodawcy            |                                 |                  |
|----------------------------------|---------------------------------|------------------|
| Generuj plik rejestracyjny       | Nowe haslo dla uźytkownika eZWM | ,                |
| Wczytaj plik licencji            |                                 |                  |
| Pobierz plik licencji            |                                 |                  |
| Wyrejestruj świadczeniodawcę     | Nowe hasto:                     |                  |
| Lista świadczeniodawców          | Powtórzone hasło:               |                  |
| Rejestracja obcych oddziałów NFZ |                                 |                  |
| Lista użytkowników               |                                 | 🗙 <u>A</u> nuluj |
| Zmień hasło                      |                                 |                  |
| Przeloguj                        |                                 |                  |
| Zmień hasło użytkownika eZWM     |                                 |                  |
| Komunikaty                       |                                 |                  |
| Zakończ prace                    |                                 |                  |

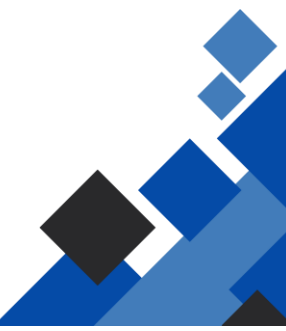

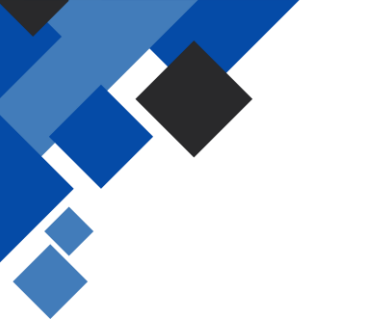

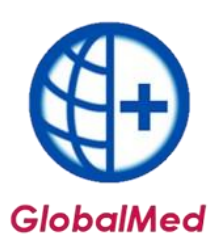

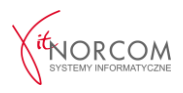

**WAŻNE!** Zmiana hasła zostanie zaktualizowana zarówno w programie GlobalMed, jak i na stronie portalu eZWM. Jest to czynność jednorazowa, nie ma potrzeby logowania na stronie NFZ.

## 3. Komunikaty blokujące obsługę poprzez eZWM związane w wpisaniem błędnych danych do logowania:

Konto zostało zablokowane na 15 minut

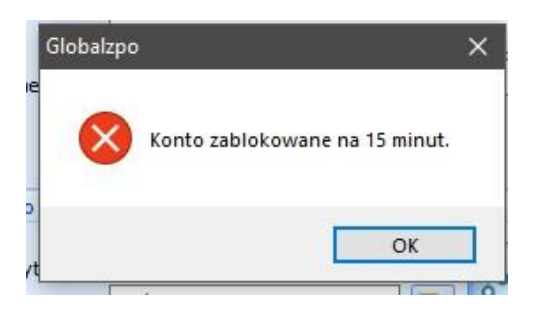

Błąd logowania do eZWM – nieprawidłowa nazwa użytkownika i hasło

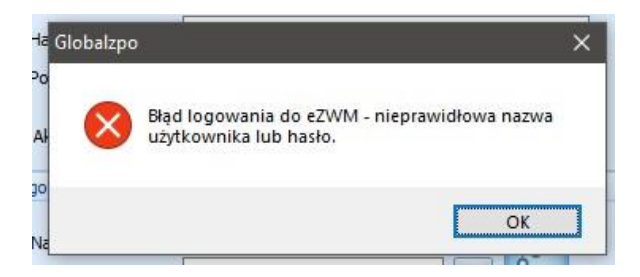

W takim przypadku należy przejść do weryfikacji wpisanych danych, logując się bezpośrednio do portalu eZWM. Jeśli problem nadal występuje, należy zapoznać się z instrukcją logowania do eZWM lub skontaktować się z działem NFZ w celu odblokowania konta lub zresetowania hasła.

Szczegółowe informacje jak zmienić hasło do portali SZOI oraz Świadczeniodawcy: Portal Świadczeniodawcy: [link]

Pracownicy serwisu programu GlobalMed nie mają możliwości odblokowania hasła do portali NFZ, SZOI oraz eZWM. W celu odblokowania lub zresetowania hasła należy

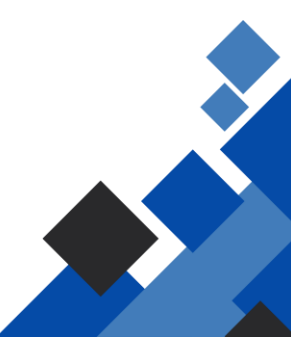

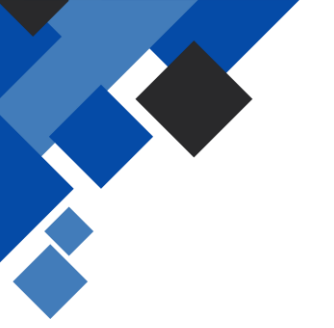

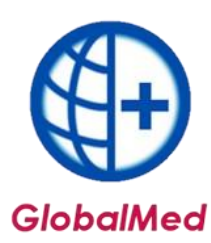

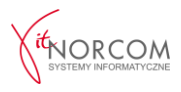

skontaktować się bezpośrednio z odpowiednią osobą zarządzającą uprawnieniami użytkowników na Portalu SZOI lub Portalu Świadczeniodawcy.

• Błąd logowania do eZWM, Użytkownik nie ma uzupełnionych danych do logowania – oznacza, że na profilu, na którym zalogował się użytkownik, nie zostały wpisane dane do logowania eZWM. Należy zweryfikować wprowadzone dane, klikając opcję "Pokaż dane użytkownika". W tym miejscu można zaktualizować dane logowania do eZWM.

| Karta uzytkownika - poprawianie 🗶                                                                                                    | Użytkownik nie ma uzupełnionych danych logowania do eZWM                                                                                                    |
|----------------------------------------------------------------------------------------------------|----------------------------------------------------------------------------------------------------|
| Logine to stude<br>Login:<br>Nazwisko:<br>Jinię:<br>Hasko:<br>Vitypełnij dane<br>Powtórzone hasko:<br>Attywny:<br>Sprawdź<br>Logowane do eZVM<br>Nazwa uzytkownka<br>Nazwa uzytkownka<br>Sprawdź<br>Sorawdź<br>Sora | Sprawdź dostępność internetu i czy strona NFZ działa,<br>załoguj się jako użytkownik programu GlobalMed,<br>który ma uzupełnione dane logowania do eZWM.<br>Dane logowania do eZWM muszą być takie same<br>jakimi logujecie się Państwo na stronie NFZ. |
| ✓ QK 🗶 Anukuj                                                                                                    | Pokaż dane użytkownika Zaloguj się jako inny użytkownik Zamkni                                                                                                    |

| .ogowanie do eZWM |      |          |
|-------------------|------|----------|
| Nazwa uzytkownika |      | 6°°      |
|                   | J OK | 🖌 Anului |

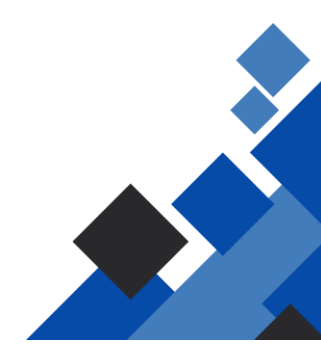